## **GITHUB HANDS ON TUTORIAL**

### YUICHI OKUGAWA

### WHAT'S GITHUB?

- GitHub is a web-based hosting service for version control using Git.
- Over 31 million users are using this tool to develop softwares.
- It can be easily accessed from command lines, making users to interact with repositories (repos) fast and easy.

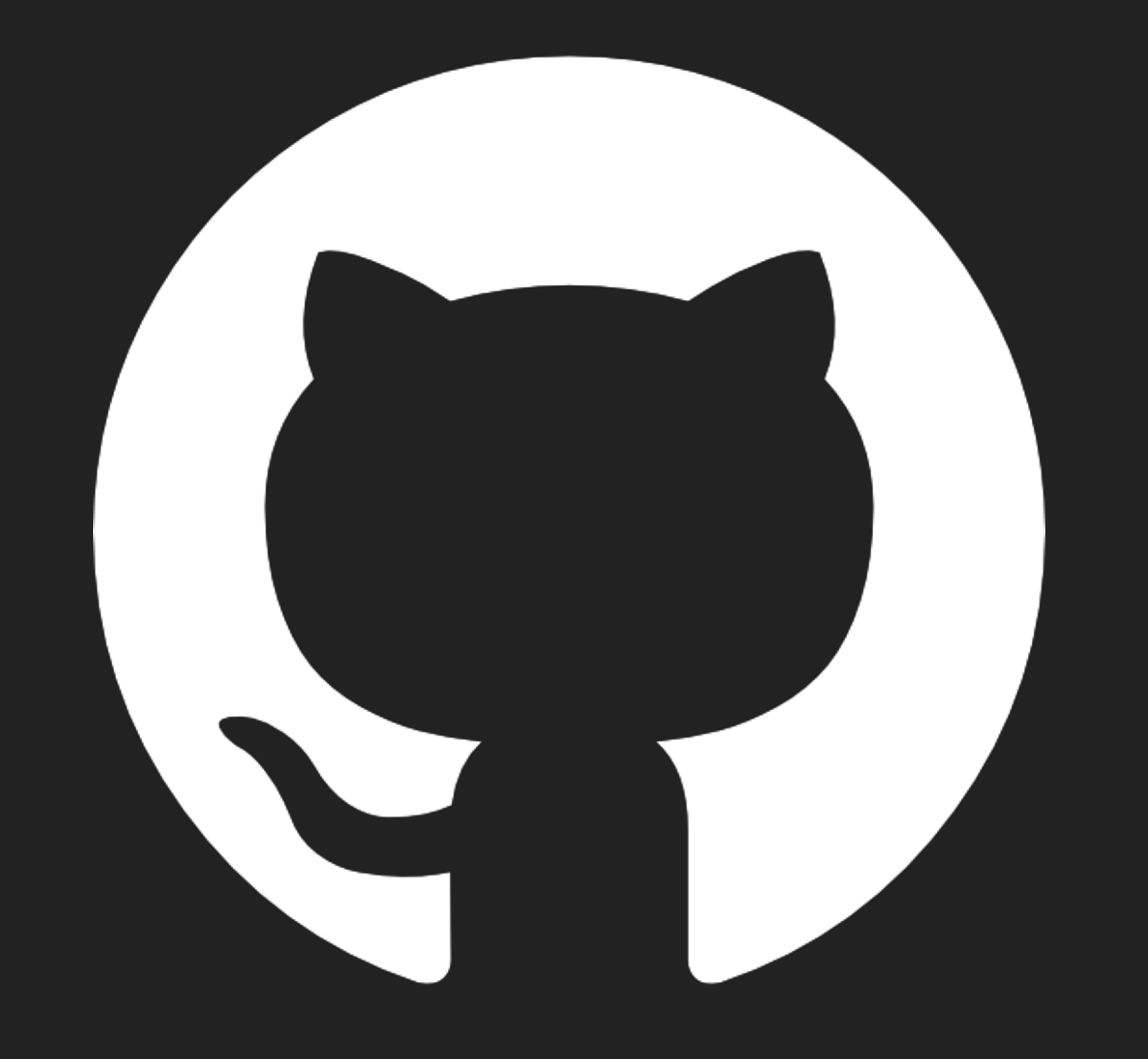

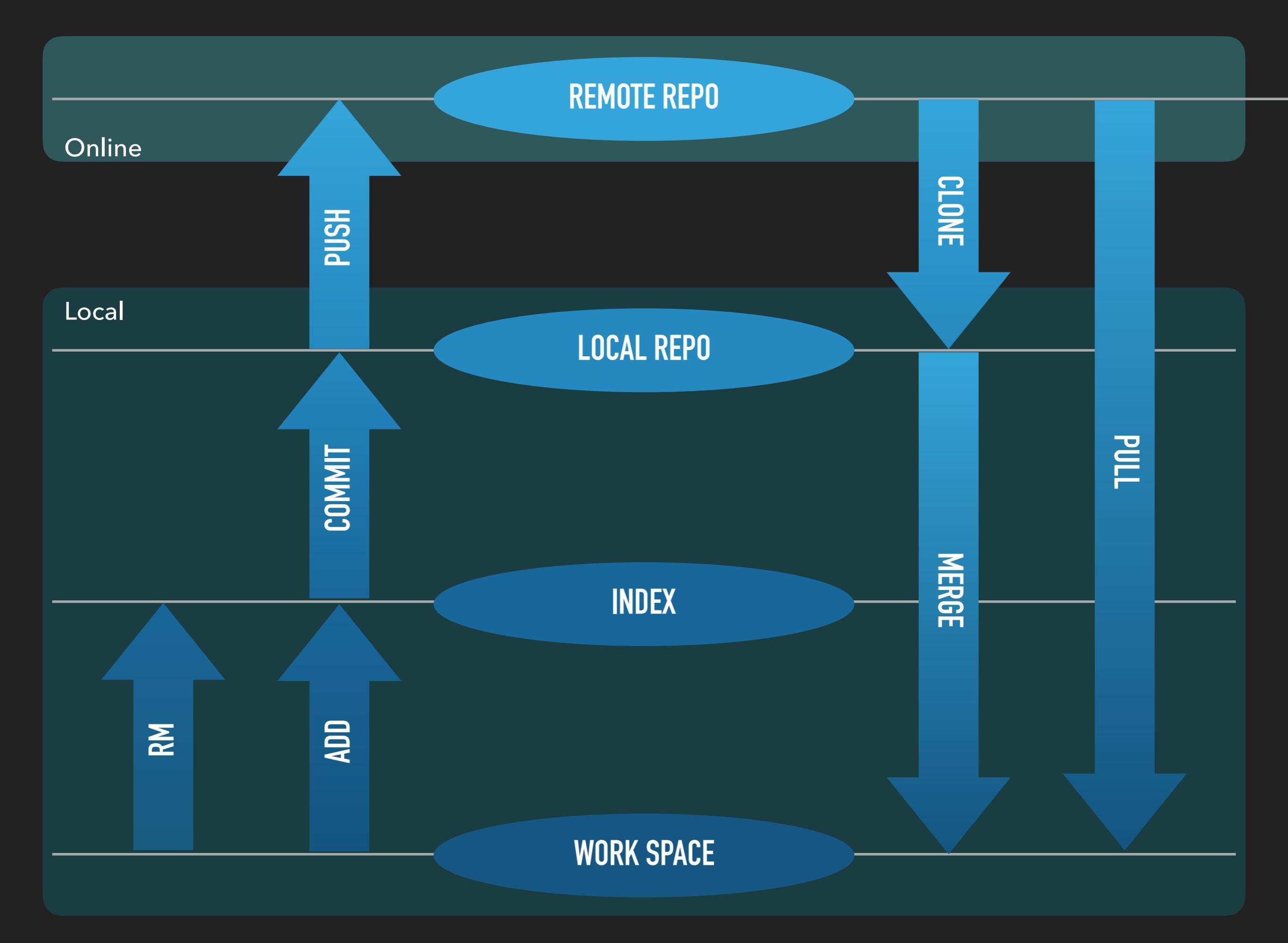

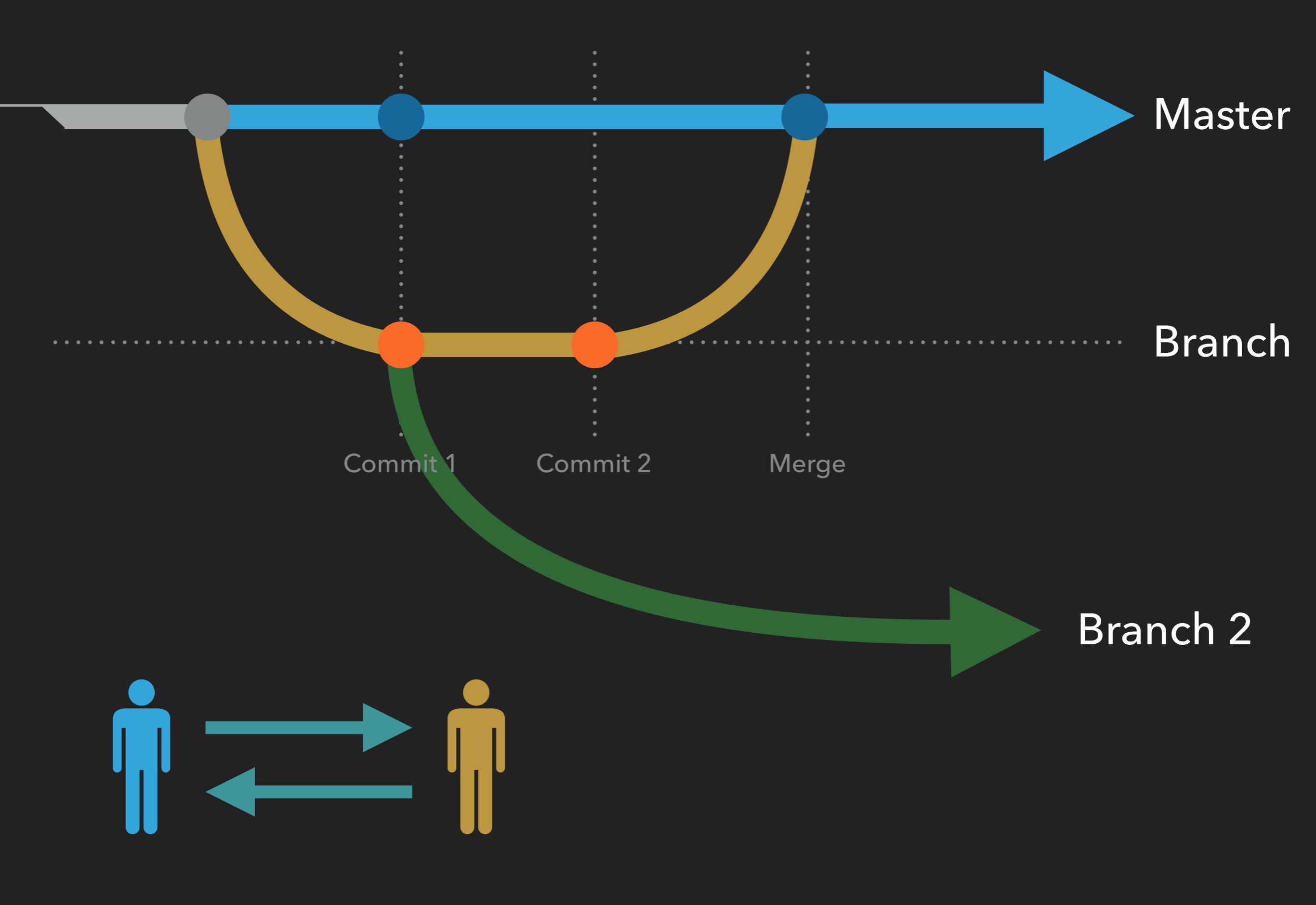

### VOCABULARY

- Repository : A directory or storage space where your projects can live. Also known as "repo".
- Version control : A way to keep track of every modification to the code in a special kind of database.
- Branch : Division of software management so people can work on their own working space.
- Commit : A "snapshot" of a repository at that point in time, giving users a checkpoint to which they can reevaluate or restore their project to any previous state.

# HANDS ON SESSION

\$ cd ~/.ssh

\$ ssh-keygen -t rsa -C "your\_email@example.com"

Generating public/private rsa key pair.

# Enter file in which to save the key (/Users/you/.ssh/id\_rsa):
github\_id\_rsa (optional)

Enter passphrase (empty for no passphrase): (optional)

# Enter same passphrase again: (optional)

\$ ssh-add ~/.ssh/id\_rsa

This will create ssh key to access the GitHub server. For checking, enter following:

#### \$ ssh -vT git@github.com

Hi yuichiok! You've successfully authenticated, but GitHub does not provide shell access.

Copy the key info from id\_rsa.pub file.

#### \$ pbcopy < ~/.ssh/id\_rsa.pub</pre>

| Search or jump to                | Pull requests Issues Marketplace Explore              |                                          | <b>≜</b> +              |
|----------------------------------|-------------------------------------------------------|------------------------------------------|-------------------------|
|                                  |                                                       |                                          | Signed in as <b>yui</b> |
|                                  | Overview Repositories 18 Stars 0 Follo                | owers 2 Following 4                      | Your profile            |
|                                  |                                                       |                                          | Your repositories       |
|                                  | Pinned repositories                                   | Customize your pinned repo               | Your stars              |
|                                  |                                                       |                                          | Your gists              |
|                                  | Semi-leptonic TTBarAnalysis is presented here.        | Forked from QQbarAnalysis/QQbarAnalysis  | Help                    |
|                                  |                                                       |                                          | Settings                |
|                                  | • C++                                                 | • C++                                    | Sign out                |
| Yuichi Okuqawa                   |                                                       |                                          |                         |
| yuichiok                         | ≡ VertexMacro                                         | ≡ SemiLeptonicAnalysis                   |                         |
| Experimental High Energy Physics | Analysis macros regards to Vertex Charge Measurements | TTBarAnalysis with semi-leptonic channel |                         |
| student                          | • c                                                   | ● C                                      |                         |
| Edit bio                         |                                                       |                                          |                         |
|                                  | ■ MonoPhoton                                          | ≡ MC_Data_Analysis                       |                         |
| 🤽 Tohoku University              | Mono photon WIMPS analysis                            | data analysis for event counter          |                         |
|                                  | Makefile                                              | • C++                                    |                         |
| Organizations                    |                                                       |                                          |                         |

Copy the key info from id\_rsa.pub file.

#### \$ pbcopy < ~/.ssh/id\_rsa.pub</pre>

| Personal settings   | SSH keys                                                                                           |
|---------------------|----------------------------------------------------------------------------------------------------|
| Profile             | This is a list of SSH keys associated with your account. Remove any keys that you do not recognize |
| Account             |                                                                                                    |
| Emails              | YuichiMac<br>4c:eb:f8:52:9f:da:79:f3:cd:16:9a:e6:47:36:7e:f7                                       |
| Notifications       | SSH Added on Jun 7, 2016                                                                           |
| Billing             |                                                                                                    |
| SSH and GPG keys    | KEKCC<br>88:1b:0a:7c:27:f7:8b:4c:a2:0e:29:66:80:6d:c8:0e                                           |
| Security            | Added on Jul 26, 2018                                                                              |
| Sessions            | Last used within the last week — Read/write                                                        |
| Blocked users       | LALCC                                                                                              |
| Repositories        | e5:08:8e:7a:50:5b:64:42:6f:46:79:03:55:5a Delete                                                   |
| Organizations       | Last used within the last 3 months — Read/write                                                    |
| Saved replies       | Check out our guide to generating SSH keys or troubleshoot common SSH Problems.                    |
| Applications        |                                                                                                    |
| Developer settings  | GPG keys                                                                                           |
| Developer sertiligs | There are no GPG keys associated with your account.                                                |
|                     | Learn how to generate a GPG key and add it to your account.                                        |

Copy the key info from id\_rsa.pub file.

#### \$ pbcopy < ~/.ssh/id\_rsa.pub</pre>

| Personal settings  | SSH keys / Add new                                                                                |
|--------------------|---------------------------------------------------------------------------------------------------|
| Profile            | Title                                                                                             |
| Account            | Put some pretty name                                                                              |
| Emails             | Kev                                                                                               |
| Notifications      | Begins with 'ssh-rsa', 'ssh-dss', 'ssh-ed25519', 'ecdsa-sha2-nistp256', 'ecdsa-sha2-nistp384', or |
| Billing            | 'ecdsa-sha2-nistp521'                                                                             |
| SSH and GPG keys   | Pasta the key info you copied                                                                     |
| Security           | raste the key into you copied                                                                     |
| Sessions           |                                                                                                   |
| Blocked users      |                                                                                                   |
| Repositories       | Add SSH key                                                                                       |
| Organizations      |                                                                                                   |
| Saved replies      |                                                                                                   |
| Applications       |                                                                                                   |
| Developer settings |                                                                                                   |

| Search or jump to                        | Pull requests Issues Marketplace Explore                                                                                                    |                                                         | <b>↓</b> +                    |  |
|------------------------------------------|----------------------------------------------------------------------------------------------------|---------------------------------------------------------|-------------------------------|--|
|                                          |                                                                                                    |                                                         | New repository                |  |
|                                          | Overview Repositories 17 Stars 0 Follo                                                                                                    | owers 2 Following 4                                     | Import repository<br>New gist |  |
|                                          | Pinned repositories                                                                                                    | Customize your pinned                                   | New organization              |  |
|                                          | TTBarAnalysis Semi-leptonic TTBarAnalysis is presented here.                                                                                                    | ■ QQbarAnalysis Forked from QQbarAnalysis/QQbarAnalysis |                               |  |
|                                          | • C++                                                                                                    | • C++                                                   |                               |  |
| Yuichi Okugawa<br>yuichiok               | Igawa<br>E VertexMacro<br>A solution and the Vertex Observation of the solution of the solution |                                                         |                               |  |
| Experimental High Energy Physics student | <ul> <li>C</li> </ul>                                                                                                    |                                                         |                               |  |
| Edit bio                                 | ■ MonoPhoton                                                                                                    | ≡ MC Data Analysis                                      |                               |  |
| L Tohoku University                      | Mono photon WIMPS analysis Makefile                                                                                                    | data analysis for event counter                         |                               |  |
| Organizations                            |                                                                                                    |                                                         |                               |  |
|                                          |                                                                                                    |                                                         |                               |  |

#### Create a new repository

A repository contains all the files for your project, including the revision history.

| Owne  | er                                                                         | Repository name                                                                                                    |
|-------|----------------------------------------------------------------------------|----------------------------------------------------------------------------------------------------|
|       | yuichiok 🗸 🖊                                                               | GitHub_HATs Choose any name you want                                                                                                    |
| Great | repository name                                                            | es are short and memorable. Need inspiration? How about legendary-chainsaw.                                                                                                    |
| Desc  | r <b>iption</b> (optional)                                                 |                                                                                                    |
|       |                                                                            |                                                                                                    |
|       | Public<br>Anyone can see<br>Private<br>You choose who<br>tialize this repo | this repository. You choose who can commit.<br>can see and commit to this repository.<br><b>sitory with a README</b><br>diately clone the repository to your computer. Skip this step if you're importing an existing |
| Add   | .gitignore: None 🔻                                                         | Add a license: None -                                                                                                    |
| Cre   | ate repository                                                             |                                                                                                    |

#### Use the second second s

#### Quick setup — if you've done this kind of thing before

Set up in Desktop or HTTPS SSH git@github.com:yuichiok/GitHub\_HATs.git

Get started by creating a new file or uploading an existing file. We recommend every repository include a README, LICENSE, and .gitignore.

Ê

Ê

Ê

#### ... or create a new repository on the command line

echo "# GitHub\_HATs" >> README.md
git init
git add README.md
git commit -m "first commit"
git remote add origin git@github.com:yuichiok/GitHub\_HATs.git
git push -u origin master

#### ... or push an existing repository from the command line

git remote add origin git@github.com:yuichiok/GitHub\_HATs.git
git push -u origin master

#### ... or import code from another repository

You can initialize this repository with code from a Subversion, Mercurial, or TFS project.

Import code

| Search or jur | mp to                           | [/             | Pull re      | quests Is | sues          | Marketpla  | ice Explore |                                                |             |      |            |         |       |           |      | ۴ | + • | • |
|---------------|---------------------------------|----------------|--------------|-----------|---------------|------------|-------------|------------------------------------------------|-------------|------|------------|---------|-------|-----------|------|---|-----|---|
|               | 📮 yuichiok / 🕻                  | GitHub_HA      | ſs           |           |               |            |             |                                                | O Unwatch   | • 1  | <b>★</b> s | tar (   |       | 😵 Fork    | 0    |   |     |   |
|               | <> Code                         | l) Issues 0    | រ៉ា Pull red | quests 0  | III F         | Projects 0 | 🗏 Wiki      | Insights                                       | 🗘 Setting   | js   |            |         |       |           |      |   |     |   |
|               | No descriptior<br>Manage topics | n, website, oi | r topics pi  | rovided.  |               |            |             |                                                |             |      |            |         |       |           | Edit |   |     |   |
|               |                                 | 1 commit       |              | પ         | <b>1</b> bran | nch        |             | ♥ 0 releases                                   | 5           |      | 22 (       | 0 conti | ribut | ors       |      |   |     |   |
|               | Branch: master                  | • New pull r   | equest       |           |               |            |             | Create new fi                                  | le Upload f | iles | Find file  | Clo     | one o | r downloa | ad 🔻 |   |     |   |
|               | Yuichi first o                  | commit         |              |           |               |            |             | Latest commit 0c166 <del>f</del> 7 an hour ago |             |      |            |         |       |           | ago  |   |     |   |
|               |                                 | k              |              |           |               | firs       | st commit   |                                                |             |      |            |         |       | an hour a | ago  |   |     |   |
|               | I README.m                      | d              |              |           |               |            |             |                                                |             |      |            |         |       |           |      |   |     |   |
| GitHub_HATs   |                                 |                |              |           |               |            |             |                                                | Sl          | JC   | CE         |         | SS    | !         |      |   |     |   |

### **CREATE BRANCH**

- \$ git branch -v
- \* master 0c166f7 first commit
- \$ git checkout -b branch1
- Switched to a new branch 'branch1'
- \$ git branch -v
- \* branch1 0c166f7 first commit master 0c166f7 first commit

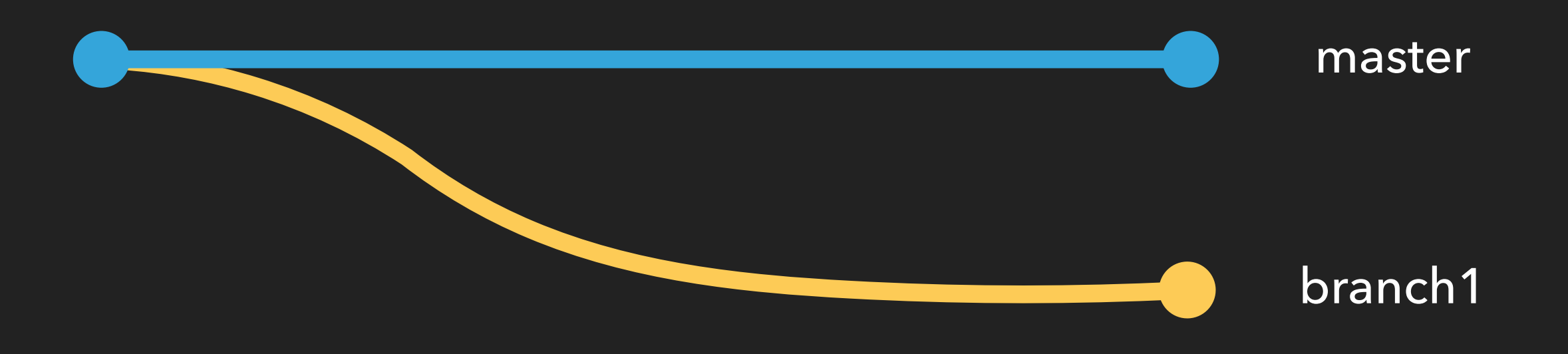

### **CREATE BRANCH**

- \$ echo "Hello, World from branch1" >> branch1.txt
- \$ git add branch1.txt

\_\_\_\_

- \$ git commit -m 'Second commit from branch1'
- \$ git push origin branch1

| Search or jump | p to / Pull req                                                                                                    | uests Issues Marketplace   | Explore |               |                           |                            | ≜ +• 🚻• |
|----------------|----------------------------------------------------------------------------------------------------|----------------------------|---------|---------------|---------------------------|----------------------------|---------|
|                | J yuichiok / GitHub_HATs                                                                                                    |                            |         |               | O Unwatch → 1             | Star 0 <sup>%</sup> Fork 0 |         |
|                | <> Code (!) Issues () Issues () Issu | uests 0 Projects 0         | 🗏 Wiki  | Insights      | Settings                  |                            |         |
| M              | No description, website, or topics pro<br>Manage topics                                                                                                    | ovided.                    |         |               |                           | Edit                       |         |
|                | C 2 commits                                                                                                    | 2 branches                 |         | ♥ 0 releases  | s <b>1</b>                | 0 contributors             |         |
| Yo             | Your recently pushed branches:                                                                                                    |                            |         |               |                           |                            |         |
|                | ဖို branch1 (7 minutes ago)                                                                                                    |                            |         |               | 1                         | Compare & pull request     |         |
|                | Branch: branch1 - New pull request                                                                                                    |                            |         | Create new fi | le Upload files Find file | Clone or download ▼        |         |
|                | This branch is 1 commit ahead of master.                                                                                                    |                            |         | <u>اڑا</u> ک  | ull request 🖹 Compare     |                            |         |
|                | <b>Yuichi</b> Second commit from branch1                                                                                                    |                            |         |               | Latest comr               | nit 2f11f5d 8 minutes ago  |         |
|                | README.md                                                                                                    | first commit               |         |               |                           | 2 hours ago                |         |
|                | branch1.txt                                                                                                    | Second commit from branch1 |         |               |                           | 8 minutes ago              |         |

### MERGE BRANCH

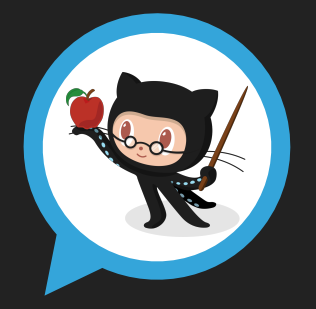

Great! I checked merge conflicts with my branch and I see no issue. I will merge the branch.

### **MERGE COMPLETE!**

#### branch1

master

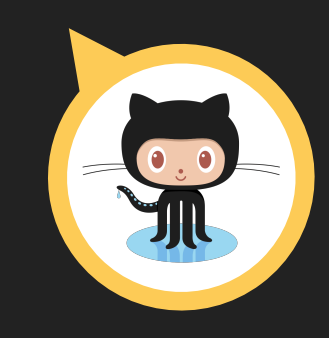

I have done my part of the work! I would like to merge to the master branch so please check my pull request.

### MERGE BRANCH

**\$** ls README.md branch1.txt \$ git checkout master Switched to branch 'master' Your branch is up-to-date with 'origin/master'. **\$** ls README.md \$ git merge branch1 Fast-forward branch1.txt | 1 + 1 file changed, 1 insertion(+) create mode 100644 branch1.txt **\$** ls README.md branch1.txt

### FORK AND CLONE

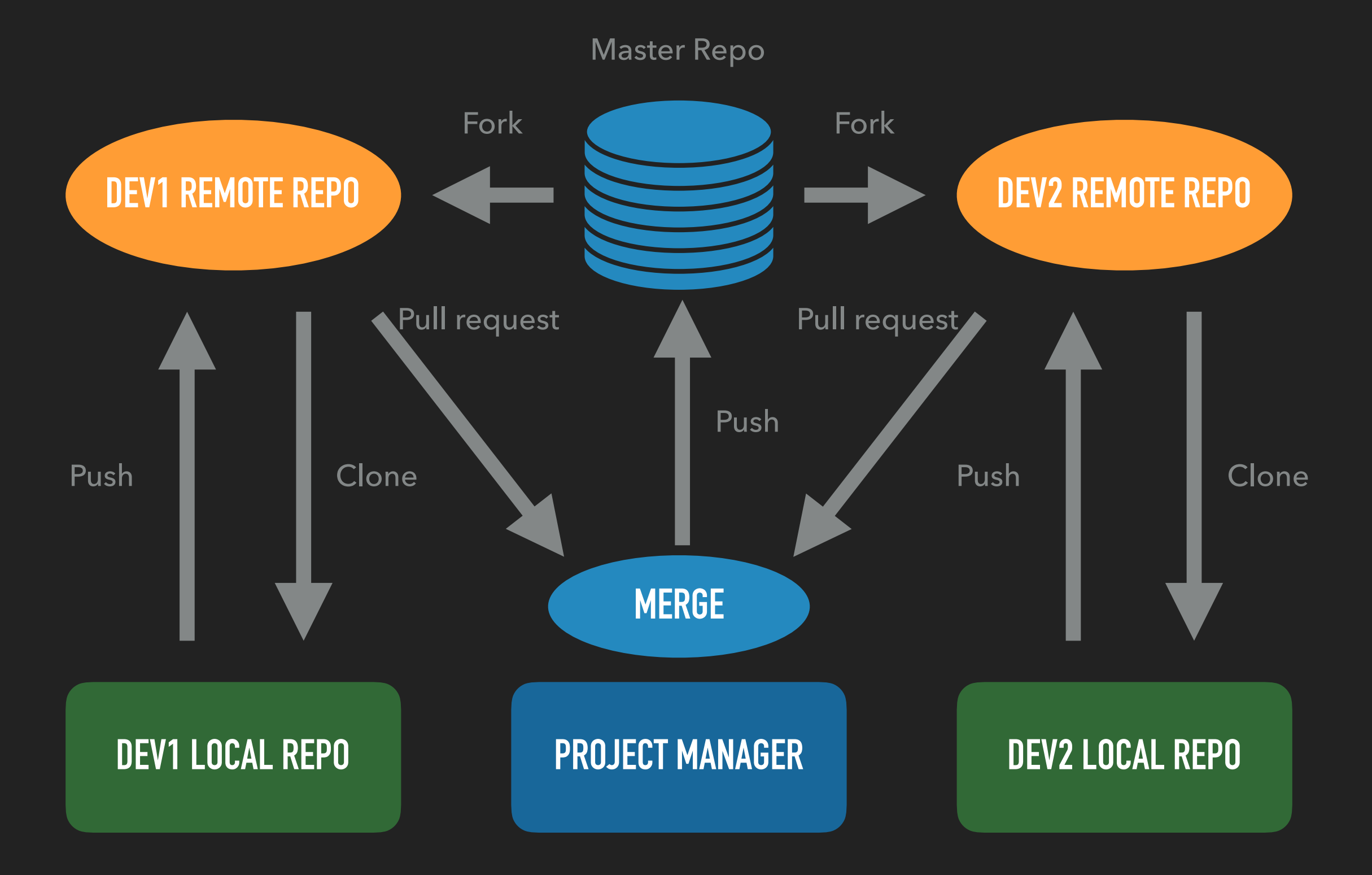

### FORK AND CLONE

#### Go to <a href="https://github.com/yuichiok/GitHub\_HATs">https://github.com/yuichiok/GitHub\_HATs</a>

| yuichiok / GitHub_HATs                                |                          | O Unwatch → 1                        | r Star 0 % Fork 0          |
|-------------------------------------------------------|--------------------------|--------------------------------------|----------------------------|
| <> Code Issues 0 11 Pull re                           | quests 0 Projects 0 💷 Wi | i Insights 🌣 Settings                |                            |
| No description, website, or topics p<br>Manage topics | rovided.                 |                                      | Edit                       |
| 🕝 3 commits                                           | 🖗 <b>2</b> branches      | S 0 releases                         | <b>0</b> contributors      |
| Branch: master - New pull request                     |                          | Create new file Upload files Find fi | ile Clone or download -    |
| Yuichi add Participant_List.txt                       |                          | Latest comm                          | nit 787f04b 30 seconds ago |
| Participant_List.txt                                  | add Participant_List.txt |                                      | 28 seconds ago             |
| README.md                                             | first commit             |                                      | 14 hours ago               |
| branch1.txt                                           | Second commit from branc | 1                                    | 13 hours ago               |
| I README.md                                           |                          |                                      | ø                          |
|                                                       |                          |                                      |                            |

### EXERCISE

1. Clone repo from your fetched repo.

- 2. Edit Participant\_List.txt file in your local repo and enter your name. (next to any number from 1-10)
- 3. Add/commit/push the changes you made to your repo.
- 4. Make pull request. (press "New pull request" button)
- 5. Pull from the repo and check people's name are on there.

|         | COMMENT                            | DATE         |
|---------|------------------------------------|--------------|
| Q       | CREATED MAIN LOOP & TIMING CONTROL | 14 HOURS AGO |
| ¢       | ENABLED CONFIG FILE PARSING        | 9 HOURS AGD  |
| ¢       | MISC BUGFIXES                      | 5 HOURS AGO  |
| ¢       | CODE ADDITIONS/EDITS               | 4 HOURS AGO  |
| ¢.      | MORE CODE                          | 4 HOURS AGO  |
| Ò       | HERE HAVE CODE                     | 4 HOURS AGO  |
| 0       | ARAAAAA                            | 3 HOURS AGO  |
| ¢       | ADKFJSLKDFJSDKLFJ                  | 3 HOURS AGO  |
| <b></b> | MY HANDS ARE TYPING WORDS          | 2 HOURS AGO  |
| <b></b> | HAAAAAAAANDS                       | 2 HOURS AGO  |
|         | AS A PROJECT DRAGS ON. MY GIT      | COMMIT       |
|         | MESSAGES GET LESS AND LESS INFO    | RMATIVE.     |

"Persistence is very important. You should not give up unless you are forced to give up." — Elon Musk

### **REVERT CHANGES**

- Almost everything you do in GitHub is revertible as long as you commit your changes.
- Every commits has their own index and you can refer to them when reverting. Type "git reflog" to see them.
- In order to go back, type "git reset --hard <index>". (If the commits were not pushed to the online repo yet)
- If the commits were already published, you can still go back by typing "git revert <index>"

### **REVERT CHANGES**

\$ git reflog Index

56fc757 AD -> master, origin/master) HEAD@{0}: commit: reset changes

e94dbf9 HEAD@{1}: pull origin master: Fast-forward

787f04b HEAD@{2}: commit: add Participant\_List.txt

2f11f5d (origin/branch1, branch1) HEAD@{3}: merge branch1: Fast-forward

0c166f7 HEAD@{4}: checkout: moving from branch1 to master

2f11f5d (origin/branch1, branch1) HEAD@{5}: commit: Second commit from branch1

0c166f7 HEAD@{6}: checkout: moving from master to branch1

0c166f7 HEAD@{7}: commit (initial): first commit

Yuichi:~/working/github\_hats\$ git log --oneline

56fc757 (HEAD -> master, origin/master) reset changes

e94dbf9 Merge pull request #1 from ahmedmustahid/master

1290541 from ahmed test

787f04b add Participant\_List.txt

- \$ echo "2 number nines" >> order.txt
  \$ echo "a number 9 large" >> order.txt
- \$ git add order.txt
- \$ git commit -m 'an order added!'
- \$ echo "a number 6 with extra dip" >> order.txt
- \$ echo "a number 7" >> order.txt
- \$ git add order.txt
- \$ git commit -m 'more orders added!'
- \$ echo "two number 45s" >> order.txt
  \$ echo "one with cheese" >> order.txt
  \$ echo "a large soda" >> order.txt
  \$ git add order.txt

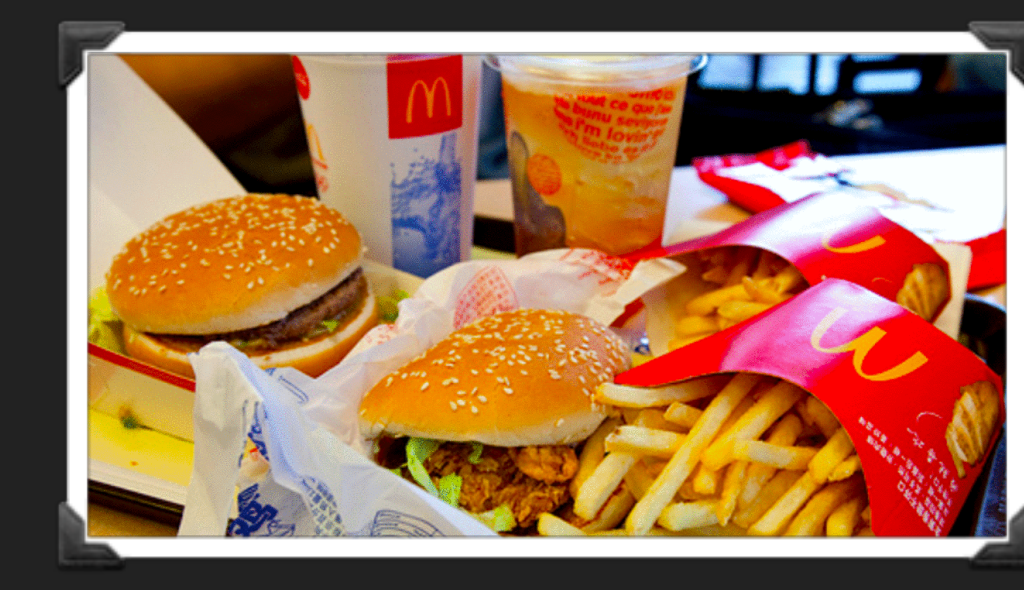

\$ git commit -m 'more and more orders added!'

\$ git reflog

a77d0b3 (HEAD -> master) HEAD@{0}: commit: more and more orders added!

3e6fb54 HEAD@{1}: commit: more orders added!

e5c811b HEAD@{2}: commit: an order added!

\$ cat order.txt

2 number nines

a number 9 large

a number 6 with extra dip

a number 7

two number 45s

one with cheese

a large soda

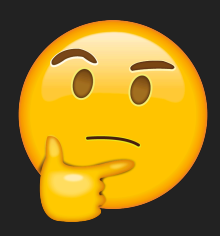

Maybe I ordered too much. Only 2 number nines, a number 9 large, a number 6 with extra dip and a number 7 would do.

#### \$ git reset --hard 3e6fb54

HEAD is now at 3e6fb54 more orders added!

- \$ cat order.txt
- 2 number nines
- a number 9 large
- a number 6 with extra dip
- a number 7

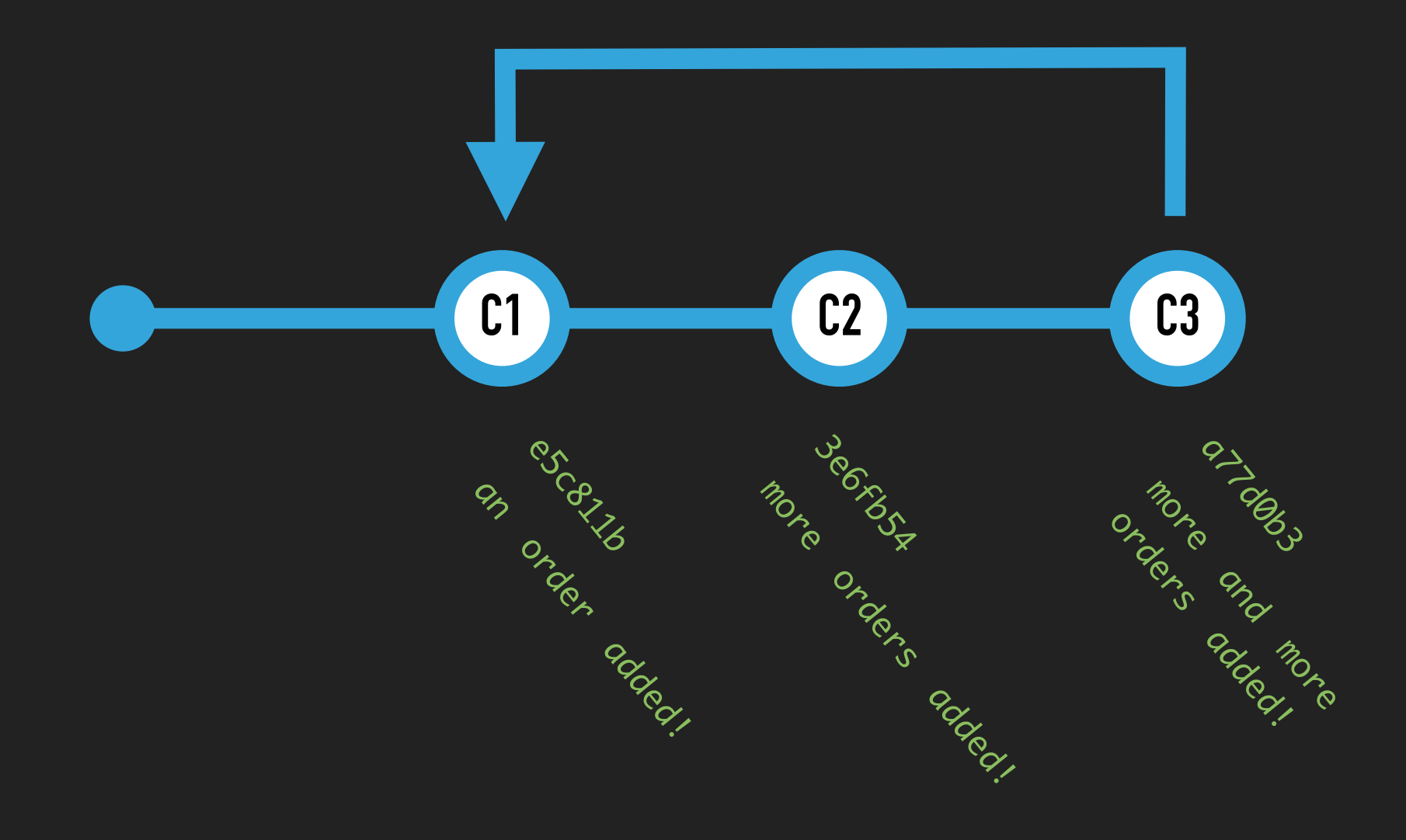